# **VR Reports Quick Guide**

CONSIN DEPARTMENT HEALTH SERVICES 04/2025

VR Reports is a web-based application that electronically provides pre-defined reports which contain both record-level and aggregate birth and death record data for local health departments.

The data contained in the reports is current to the previous day. Please note the data in reports is preliminary data because changes and amendments are continually being made.

## **Logging Into VR Reports**

- Open your web browser and go to 1. https://reports.vitalrecords.Wisconsin.gov
- 2. Click the green Login button.
- 3. In the Authentication Required box, enter your User Name (starting with WIEXT\) and Password.

### **Running Reports**

- Once logged in, click on Vital Records > 1. LHD > Reports.
- Click on the desired report. 2.
- 3. Enter date parameters if applicable.

### **Save Reports**

Click the **Save** icon  $\square \lor$  and choose the 1. appropriate file format from the drop-down.

#### **Print Reports**

- Click the **Printer** icon 🖶 and choose the page 1. size and orientation, if applicable.
- 2. Click Print.
- 3. A preview window will open.
- Click Print. 4.

#### **Become a VR Reports User**

New VR Report Users will need to complete the following:

- 1. Review or Sign the data use agreement (DUA) for your jurisdiction. This agreement requires a yearly renewal.
- 2. DUA requests/questions should be sent to: DHSVitalRecords@dhs.wisconsin.gov
- 3. Create a WIEXT account and submit your ID with the VR Reports Access Request form. Do not share your password.
- 4. A full system user manual can be found on the VR Reports Login Page.

#### **Password/ID Management**

http://register.wisconsin.gov

Click Logon ID/Password Recovery to recover a Logon ID or Password

#### **WI Help Desk**

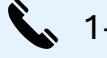

1-866-335-2180 (Option 1)

helpdesk@wi.gov